# Installation de l'environnement pour le TP

# Configuration d'un reseau hostonly via Virtualbox

- 1. Démarrez l'application Virtualbox
- 2. Verifiez/creez un réseau host-only **vboxnetO** ("File/Host network Manager" ...)

| <u>N</u> etwork |        |            |  |                                       |                   |             |
|-----------------|--------|------------|--|---------------------------------------|-------------------|-------------|
| 100             | 1      | 100        |  |                                       |                   |             |
| Create          | Remove | Properties |  |                                       |                   |             |
| Name            |        |            |  | <ul> <li>IPv4 Address/Mask</li> </ul> | IPv6 Address/Mask | DHCP Server |
| vboxnet(        | )      |            |  | 192.168.56.1/24                       |                   | ✓ Enable    |
|                 |        |            |  |                                       |                   |             |
|                 |        |            |  |                                       |                   |             |
|                 |        |            |  |                                       |                   |             |
|                 |        |            |  |                                       |                   |             |
|                 |        |            |  |                                       |                   |             |
|                 |        |            |  |                                       |                   |             |
|                 |        |            |  |                                       |                   |             |
|                 |        |            |  |                                       |                   |             |
|                 |        |            |  |                                       |                   |             |
|                 |        |            |  |                                       |                   |             |
|                 |        |            |  |                                       |                   |             |
|                 |        |            |  |                                       |                   |             |
|                 |        |            |  |                                       |                   |             |
|                 |        |            |  |                                       |                   |             |
|                 |        |            |  |                                       |                   |             |
|                 |        |            |  |                                       |                   |             |
|                 |        |            |  |                                       |                   |             |
|                 |        |            |  |                                       |                   | X Close     |

# Configuration d'un reseau hostonly via VBoxManage

• Si vous avez rencontré des difficultes a l'etape precedente vous pouvez creer l'interface en ligne de commande:

VBoxManage hostonlyif create
VBoxManage hostonlyif ipconfig vboxnet0 --ip 192.168.56.1
VBoxManage dhcpserver add --ifname vboxnet0 --ip 192.168.56.1\
 -netmask 255.255.255.0 --lowerip 192.168.56.100\
 --upperip 192.168.56.200
VBoxManage dhcpserver modify --ifname vboxnet0 --enable

# Telecharger la VM pour le tp

Telecharger l'image Virtualbox: http://bit.ly/telecom-postgresqlsuperset

# Importer la VM

#### File/Import appliance ...

| Import Virtual Applianc |                                                                                                    |  |  |  |  |  |  |  |
|-------------------------|----------------------------------------------------------------------------------------------------|--|--|--|--|--|--|--|
|                         | Appliance to import                                                                                                    |  |  |  |  |  |  |  |
|                         | VirtualBox currently supports importing appliances saved in the Open Virtualization Format (OVF). To continue, select the file to import below. |  |  |  |  |  |  |  |
|                         | /home/aar/Documents/PostgresSupersetF31.ova                                                                                                    |  |  |  |  |  |  |  |
|                         |                                                                                                    |  |  |  |  |  |  |  |
|                         |                                                                                                    |  |  |  |  |  |  |  |
|                         |                                                                                                    |  |  |  |  |  |  |  |
|                         |                                                                                                    |  |  |  |  |  |  |  |
|                         |                                                                                                    |  |  |  |  |  |  |  |
|                         |                                                                                                    |  |  |  |  |  |  |  |
|                         |                                                                                                    |  |  |  |  |  |  |  |
|                         |                                                                                                    |  |  |  |  |  |  |  |
|                         | Expert Mode     < Back                                                                                                    |  |  |  |  |  |  |  |

## Demarer la VM

1. via le button Run/Start et noter l'URL pour acceder a Superset

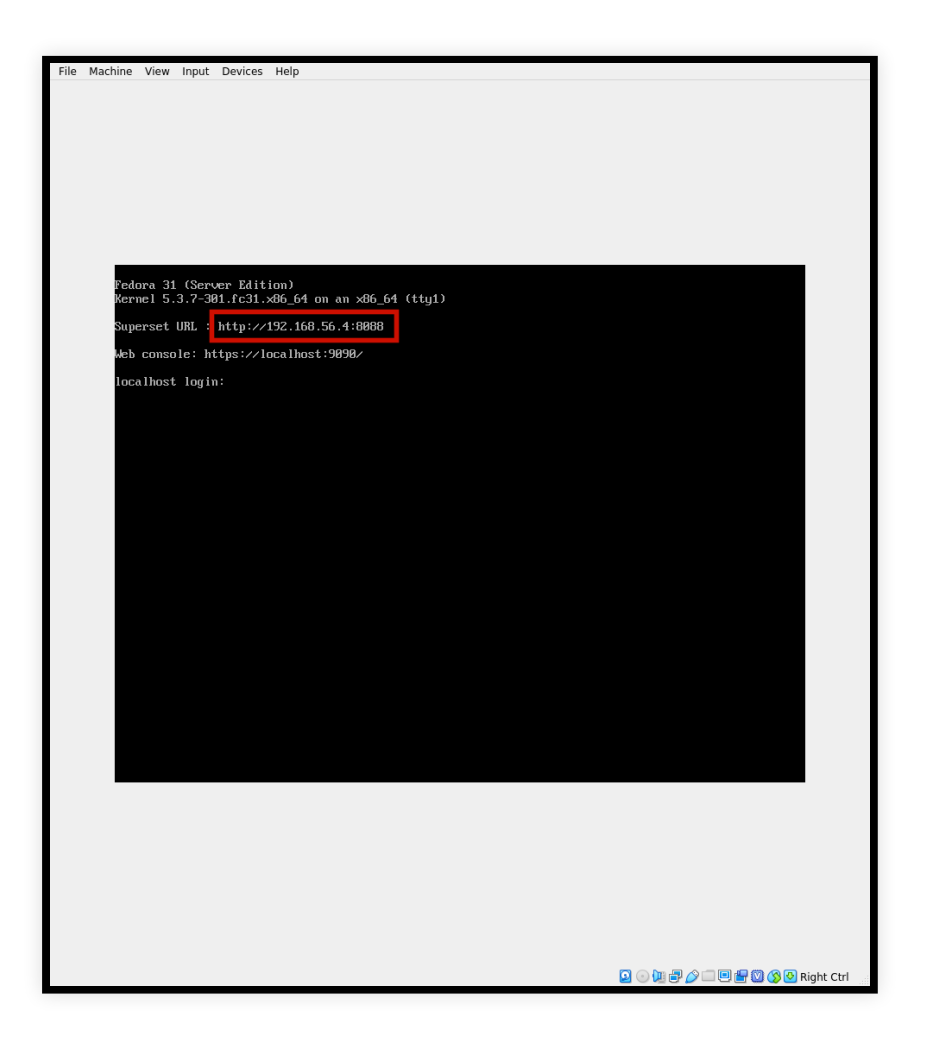

# Connectez vous a Superset via votre navigateur

Username: admin Password: bigdatafuret

| ← → C ▲ Not secure   192.168.56.4:8088/login/ |          |                               | 여 및 문 🏠 🔍 🗄 |
|-----------------------------------------------|----------|-------------------------------|-------------|
| 👀 Superset                                    |          |                               | 📕 🗸 🔿 Login |
|                                               |          |                               |             |
|                                               | Ciara la |                               |             |
|                                               | Sign in  | l                             |             |
|                                               | Enter yo | our login and password below: |             |
|                                               | Userna   | me:                           |             |
|                                               | *        | admin                         |             |
|                                               | Passwo   | rd:                           |             |
|                                               | ٥.       | ••••••                        |             |
|                                               |          |                               |             |
|                                               |          | Sign In                       |             |
|                                               |          |                               |             |
|                                               |          |                               |             |
|                                               |          |                               |             |

### Ouvrez le SQLEditor

| ← → C (i) Not secure   192.168.56 | .4:8088/superset/welcome |                     |              |             |       |                                              |
|-----------------------------------|--------------------------|---------------------|--------------|-------------|-------|----------------------------------------------|
| 🗢 Superset 🗠                      | Security 🗸 🖽 Sources 🗸   | 🖋 Manage 🗸 🔟 Charts | 🚯 Dashboards | 🛓 SQL Lab 🗸 | + New | <b>■                                    </b> |
| Dashboards                        | Recently Viewed Favorit  | Search              |              |             |       |                                              |
| Dashboard                         | ÷                        | Creator ≑           |              | Modified 🗸  |       |                                              |
| Tabbed Das                        | hboard                   |                     |              | a day ago   |       |                                              |
| deck.gl Dem                       | 10                       |                     |              | a day ago   |       |                                              |
| Misc Charts                       |                          |                     |              | a day ago   |       |                                              |
| Births                            |                          |                     |              | a day ago   |       |                                              |
| World's Ban                       | k Data                   |                     |              | a day ago   |       |                                              |
| Unicode Tes                       | t                        |                     |              | a day ago   |       |                                              |
| 192.168.56.4:8088/superset/sqllab |                          |                     |              |             |       |                                              |

# Dans le SQLEditor lancez une requete

Tester la requete \_SELECT \* FROM ACTORS\_ (dans la Database Movies/ Schema: public.

Si vous avez eu des résultats, l'installation s'est bien passe, felicitations !

| ← → C ▲ Not secure   192.168.56.4:8088/superset/sqllab                 |                                                                                                    |            |                          |               |                |                                  |          | @ ☴ ☆ 🖲 ፤                                    |  |
|------------------------------------------------------------------------|----------------------------------------------------------------------------------------------------|------------|--------------------------|---------------|----------------|----------------------------------|----------|----------------------------------------------|--|
| Superset 📽 Security 🗸 f                                                | ⊞ Soui                                                                                                    | rces 🗸 🎤 I | Manage 🗸 🔟               | Charts 🌇 D    | ashboards      | 🛓 SQL Lab 🗸                      | + New    | <b>≝                                    </b> |  |
| ● Untitled Query 2 →                                                   |                                                                                                    |            |                          |               |                |                                  |          |                                              |  |
| Database: postgresql Movies -                                          | Database: postgresql Movies - Note: Unless you save your query, these tabs will NOT persist if you clear your cookies or cl |            |                          |               |                |                                  |          |                                              |  |
| Schema: public × 🗸                                                     | G                                                                                                    | 3 SELECT   | <pre>FROM movies ;</pre> |               |                |                                  |          |                                              |  |
| See table schema (4 in <i>public</i> ) Select table or type table name | C2                                                                                                    | CRun Quer  | y 🖺 Save Query           | Share Query   | new table na   | me 🖽 CTAS                        |          | parameters                                   |  |
| movies<br>movie_id & INTEC                                             | SER                                                                                                    | Results    | Query History            | Preview: `mov | ies`           |                                  |          |                                              |  |
| genre NullT                                                            | уре                                                                                                    | Clipboard  | ]                        |               |                |                                  | Filter R | esults                                       |  |
|                                                                        | 1                                                                                                    | movie_id   | title                    |               | genre          |                                  |          |                                              |  |
|                                                                        |                                                                                                    | 1          | Star Wars                |               | (0, 7, 0, 0, 0 | 0, 0, 0, 0, 7, 0, 0, 0, 0, 10    | D, O, O, |                                              |  |
|                                                                        |                                                                                                    | 2          | Forrest Gump             |               | (0, 0, 0, 5, 0 | 0, 0, 7, 0, 0, 0, 0, 0, 0, 0, 0, | 0, 0, 0) |                                              |  |